# Cómo cambiar el RexAcctScript para que genere un formato CSV en el archivo de contabilidad.

## Contenido

Introducción Prerequisites Requirements Componentes Utilizados Convenciones Editar RexAcctScript Información Relacionada

## **Introducción**

Este documento explica cómo editar manualmente RexAcctScript para que los archivos de registro de contabilidad reflejen un formato CSV.

## **Prerequisites**

### **Requirements**

No hay requisitos específicos para este documento.

#### **Componentes Utilizados**

La información de este documento se aplica a todas las versiones de Cisco Access Registrar.

The information in this document was created from the devices in a specific lab environment. All of the devices used in this document started with a cleared (default) configuration. If your network is live, make sure that you understand the potential impact of any command.

### **Convenciones**

For more information on document conventions, refer to the Cisco Technical Tips Conventions.

## Editar RexAcctScript

Si desea que los archivos de registro de cuentas reflejen un formato CSV que se pueda utilizar en las aplicaciones de facturación, edite RexAcctScript manualmente y vuelva a compilarlo.

El archivo se encuentra en:

/opt/AICar1/examples/rexacctscript/AcctAsScript.cpp
 Para cambiar el formato de la contabilidad, realice estos cambios:

| Line Number | Desde             | Α                |
|-------------|-------------------|------------------|
| 2048        | *(pEnd++) = "\n"; | *(pEnd++) = ","; |
| 2037        | *(pEnd++) = "\t"; | *(pEnd++) = ";   |

Nota: " contiene un espacio.

Para compilar e instalar correctamente este script, consulte Uso del script de contabilidad REX.

El resultado del archivo de contabilidad es similar al siguiente:

```
Tue, 26 Sep 2000 17:15:22
User-Name = sven, NAS-IP-Address = 10.200.68.2, NAS-Port = 2, Service-Type = NAS Prompt,
Calling-Station-Id = 172.17.246.244, Acct-Status-Type = Start, Acct-Delay-Time = 0,
Acct-Session-Id = 0000000D, Acct-Authentic = RADIUS, NAS-Port-Type = Virtual,,,,
Tue, 26 Sep 2000 17:15:23 User-Name = sven, NAS-IP-Address = 10.200.68.2, NAS-Port = 2,
Service-Type = NAS Prompt, Calling-Station-Id = 172.17.246.244, Acct-Status-Type = Stop,
Acct-Delay-Time = 0, Acct-Session-Id = 000000D, Acct-Authentic = RADIUS,
Acct-Session-Time = 1, Acct-Terminate-Cause = User Request, NAS-Port-Type = Virtual,,,,
Los archivos de contabilidad ahora contienen una coma (",") entre cada entrada.
```

## Información Relacionada

- Uso de puntos de extensión
- <u>Contabilidad de Access Registrar de Cisco</u>
- Página de soporte de Cisco Access Registrar
- Soporte Técnico y Documentación Cisco Systems